# ITEC102 – INFORMATION TECHNOLOGIES

**LECTURE 6 – Word Processor Part 1** 

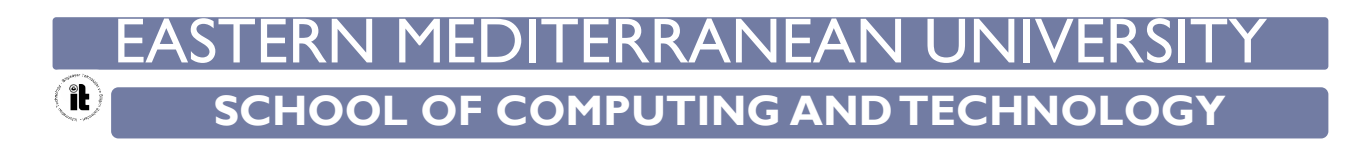

# Aim of the course

#### To have information about,

- Word processors,
- Main word processors,
- File operations in Microsoft Word 2013,
- Format text in Microsoft Word 2013,
- Paragraph formatting in Microsoft Word 2013.

#### Word Processors

- Text can be created using word processing software, editing, storing and printing functions can be done.
- Nowadays, these programs have the ability to save and form a single file with images, graphs, tables and other add-ons in documents that contain a large amount of data.
- > Word processors are the most widely used tools among computer software.

- > Word processing programs are usually included in office suite software
- Microsoft Office, Apache OpenOffice and LibreOffice are mainly used software between the Office packages.
- Microsoft Word is a commercial program, which is the most commonly used word processing application software.
- Apache OpenOffice Writer and LibreOffice Writer software, which are free to use, are also the main word processors.

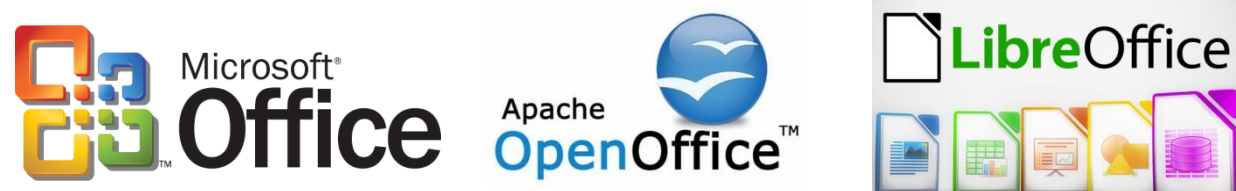

# Main Word Processors

- > There are different versions of the Microsoft Office suite and therefore the Microsoft Word program.
  - As an example Microsoft Word 2003, Microsoft Word 2007, Microsoft Word 2010, Microsoft Word 2013, Microsoft Word 2016, are the other version of Microsoft Word program
- The most commonly used word processing program is Microsoft Word 2013, which is included in the Microsoft
   Office 2013 package

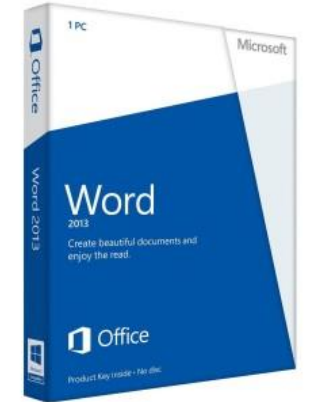

The easiest method to run Microsoft Word 2013 is to use the search box.

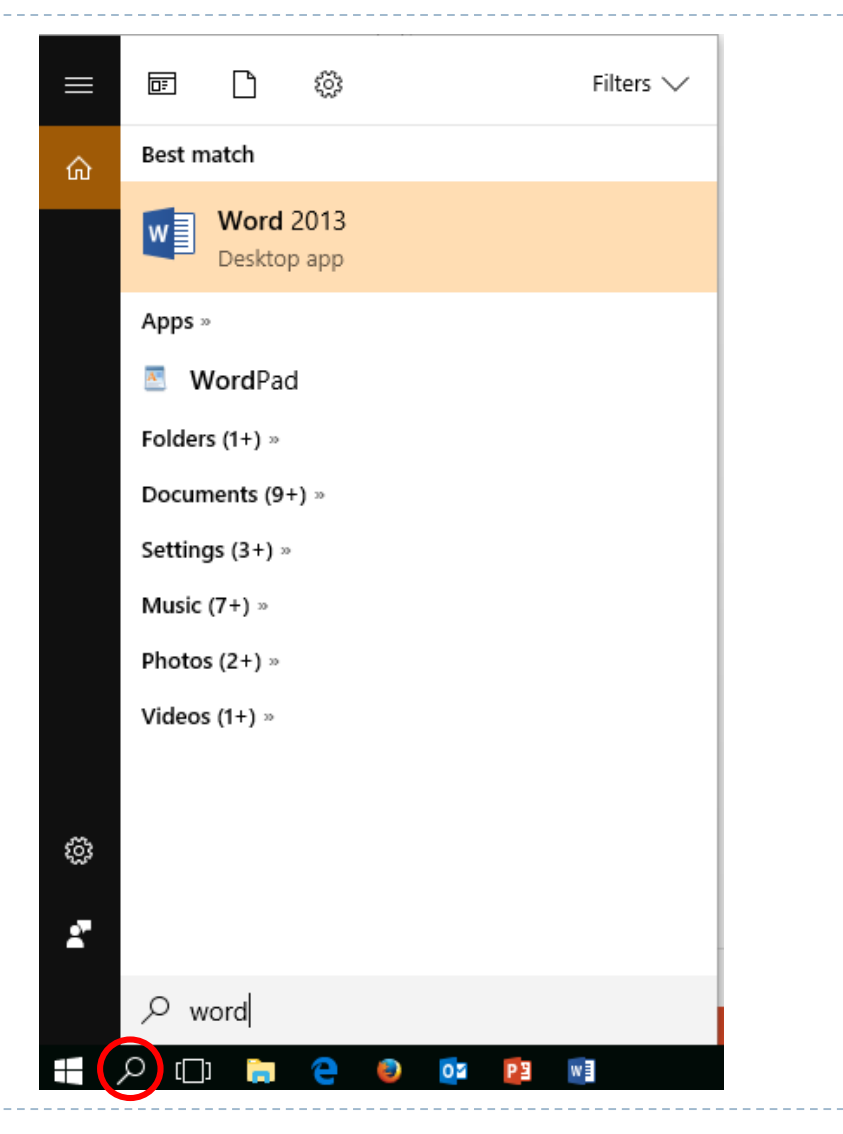

The following window will open when running Microsoft Word 2013. A template must be selected from the drop-down list.

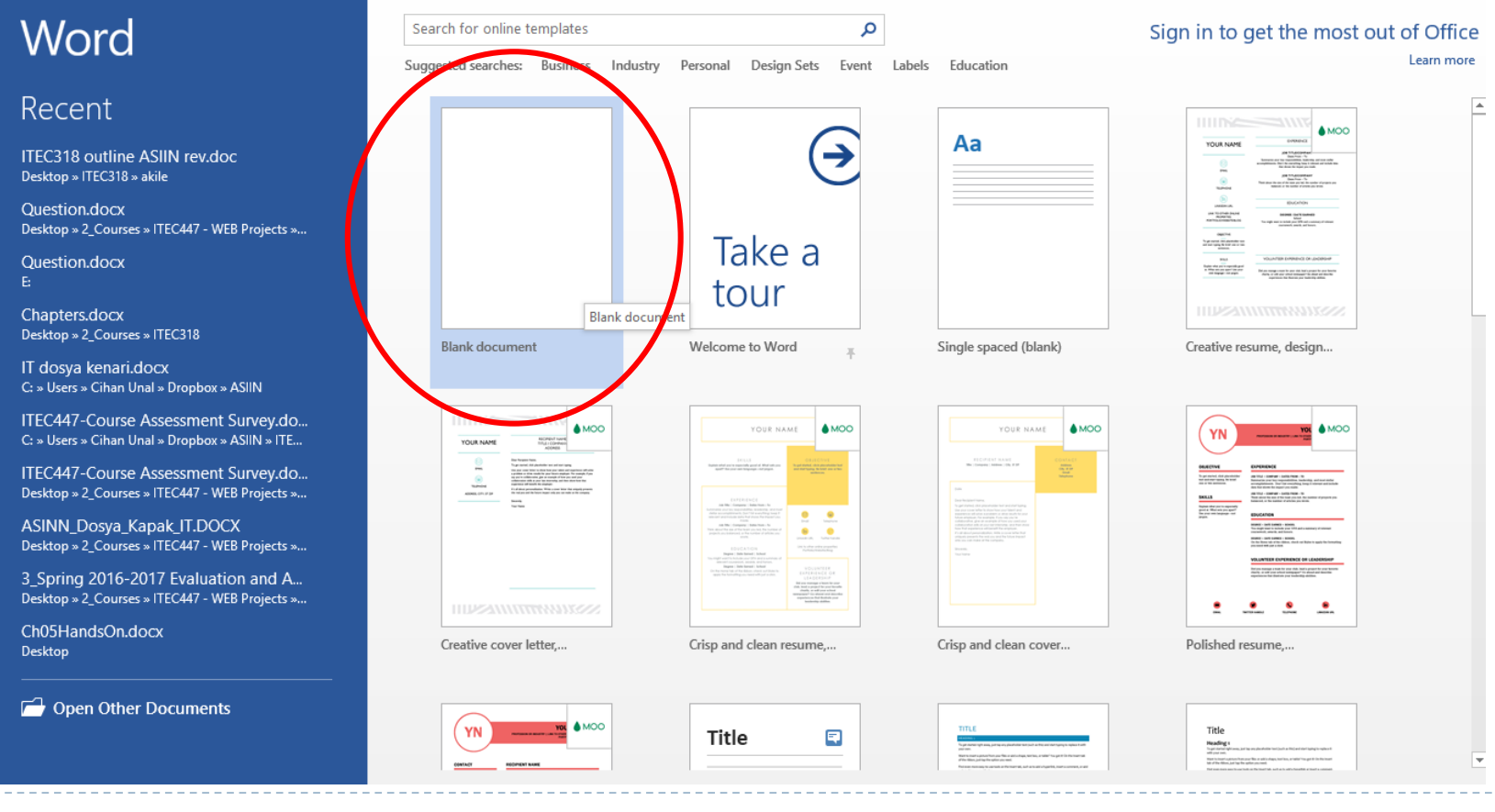

– 🗗 🗙

#### For example; when a blank template is selected, a word processor page similar to the following will appear on your

| 📲 🖬 ५४ ७ 📼                                                  |                                                         | Document1 - Word                                                                 |                                                                                                    | ? 🗈 – 🗗 🗙                       |
|-------------------------------------------------------------|---------------------------------------------------------|----------------------------------------------------------------------------------|----------------------------------------------------------------------------------------------------|---------------------------------|
| FILE HOME INSERT DESIGN P                                   | PAGE LAYOUT REFERENCES MAILINGS                         | REVIEW VIEW                                                                      |                                                                                                    | Sign in                         |
| Cut<br>Calibri (Body), ↓ 11<br>B I U → abc x,<br>Cilibrated | $ \begin{array}{c c c c c c c c c c c c c c c c c c c $ | E +E   2↓   ¶   AaBbCcDc   AaBbCcDc   /<br>↓ 2 → 10 → 10   1 No Spac   1 No Spac | AaBbC( AaBbCcE AaBl AaBbCcE AaBbCcC AaBbCcc AaBbCccD Heading 1 Heading 2 Title Subtitle Subtle Em. | AaBbCcDu<br>Emphasis ♥ Select ♥ |
| Cipboard 131 Po                                             |                                                         | pri tal                                                                          | SURS                                                                                               |                                 |
|                                                             |                                                         |                                                                                  |                                                                                                    |                                 |
|                                                             |                                                         |                                                                                  |                                                                                                    |                                 |
| PAGE 1 OF 1 0 WORDS TURKISH                                 |                                                         |                                                                                  |                                                                                                    | 🐻 <b> +</b> %100                |

- > All menu options, toolbars, buttons, and settings are grouped in tabs according to their functionality
- > Related buttons are positioned within each tab.

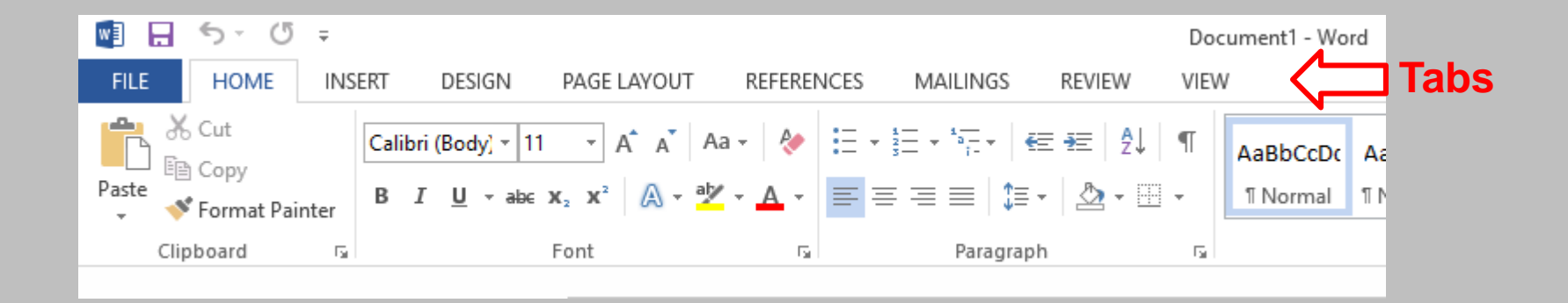

- The first tab is the File menu.
- This tab can be used to open, save, close and print new files.
- When the File menu is first opened, a list of
   recently used files will appear on the screen.

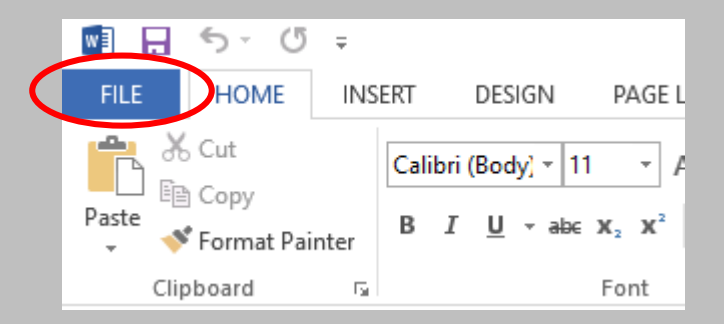

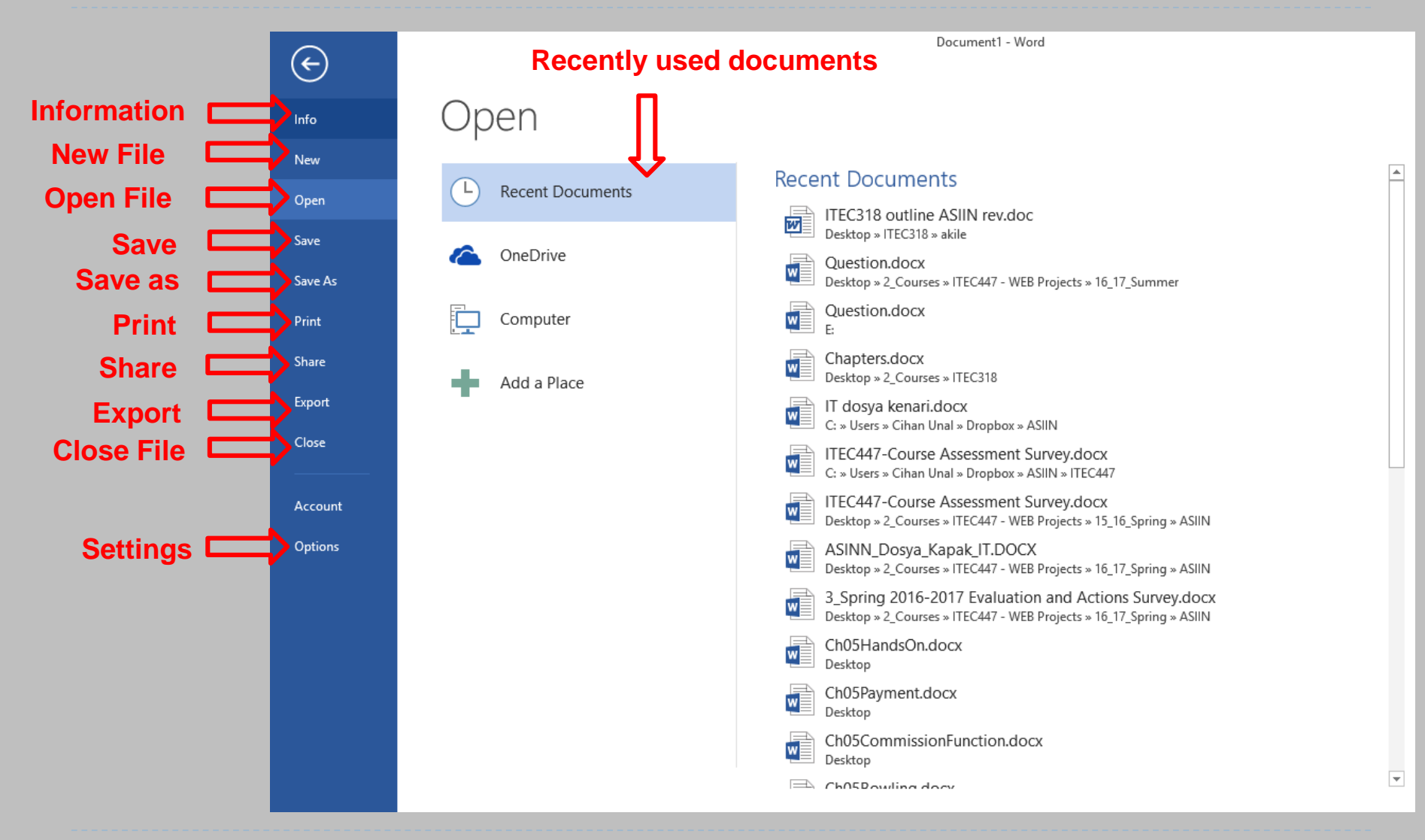

- The Open option is used in the File menu to open previously saved files
- You can also open files by double clicking on the file located in the computer's directories.

| ¢               |                    | Document1 - Word                                                                                                    |  |
|-----------------|--------------------|----------------------------------------------------------------------------------------------------|--|
| Info            | Open               |                                                                                                    |  |
| Open            | L Recent Documents | Recent Documents                                                                                                    |  |
| Save<br>Save As | ConeDrive          | Desktop » ITEC318 » akile Question.docx Desktop » 2_Courses » ITEC447 - WEB Projects » 16_17_Summer                                                                               |  |
| Print           | Computer           | Question.docx                                                                                                    |  |
| Share           | Add a Place        | Chapters.docx<br>Desktop » 2_Courses » ITEC318                                                                                                    |  |
| Export<br>Close |                    | IT dosya kenari.docx<br>C: » Users » Cihan Unal » Dropbox » ASIIN<br>ITEC447-Course Assessment Survey.docx                                                                        |  |
| Export<br>Close | Add a Place        | <ul> <li>Desktop » 2_Courses » ITEC318</li> <li>IT dosya kenari.docx</li> <li>C: » Users » Cihan Unal » Dropbox » ASIIN</li> <li>ITEC447-Course Assessment Survey.docx</li> </ul> |  |

If the file, which would like to be opened is in the "*Recent documents*" list, it can be opened faster.

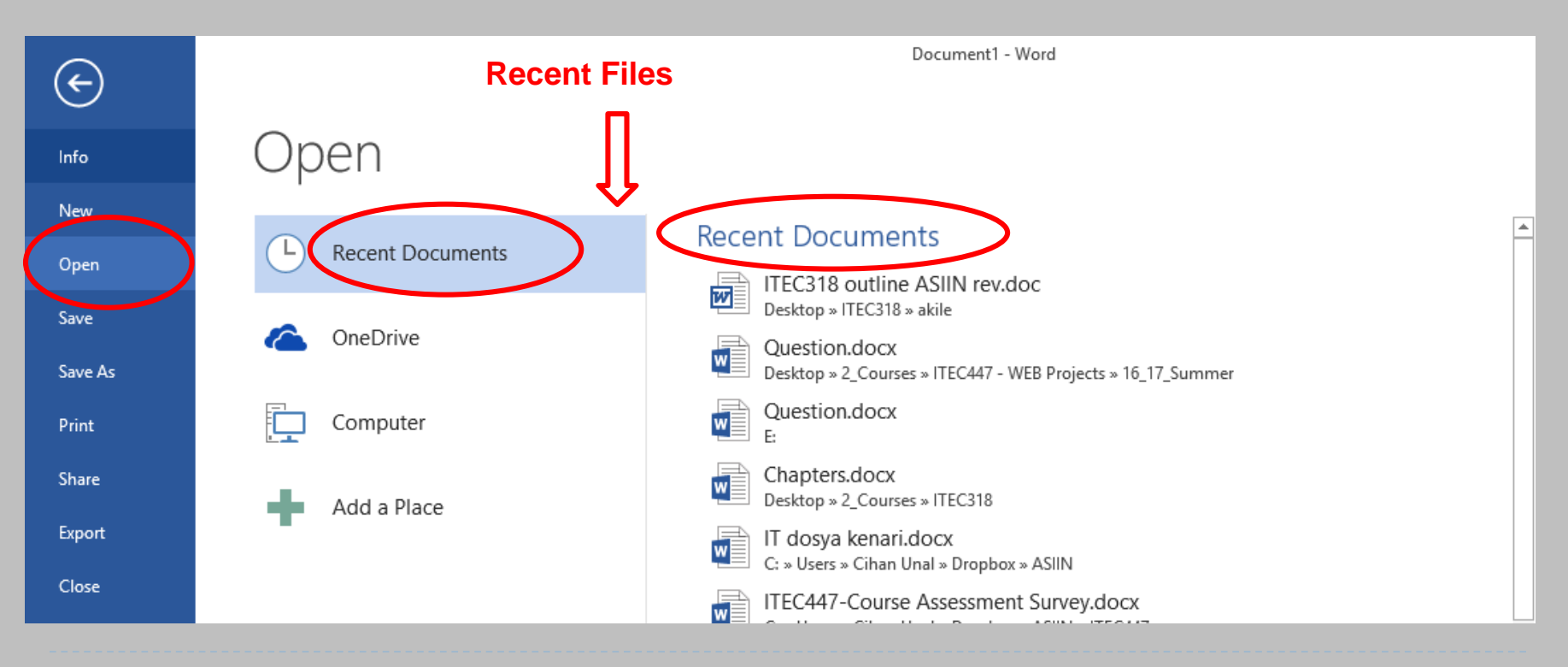

- In order to open a new word document, New option under the File menu should be selected.
- Blank document should be selected from the opened window.

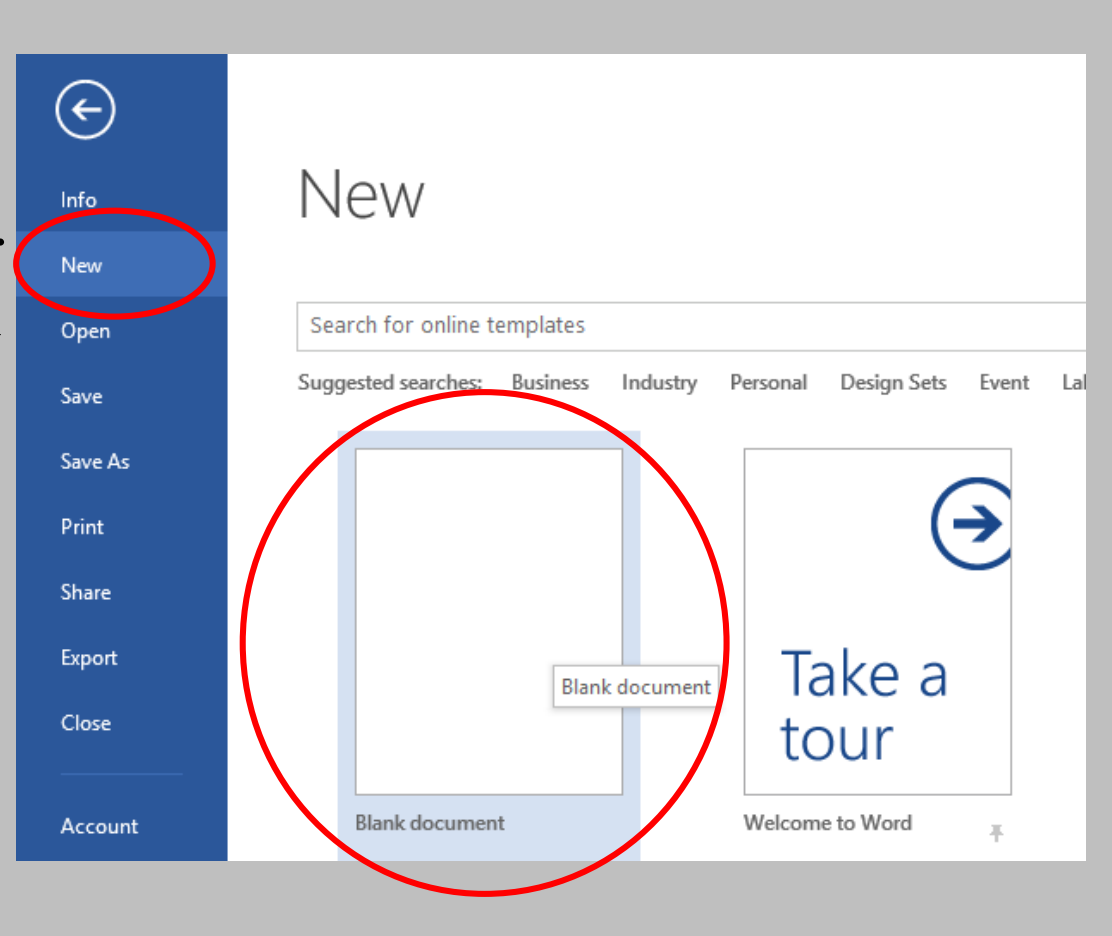

- In Microsoft Word 2013, the Save option is used in the File menu to save the files..
- To save the file with a different name or to a different folder, Save as option should be selected from the File menu

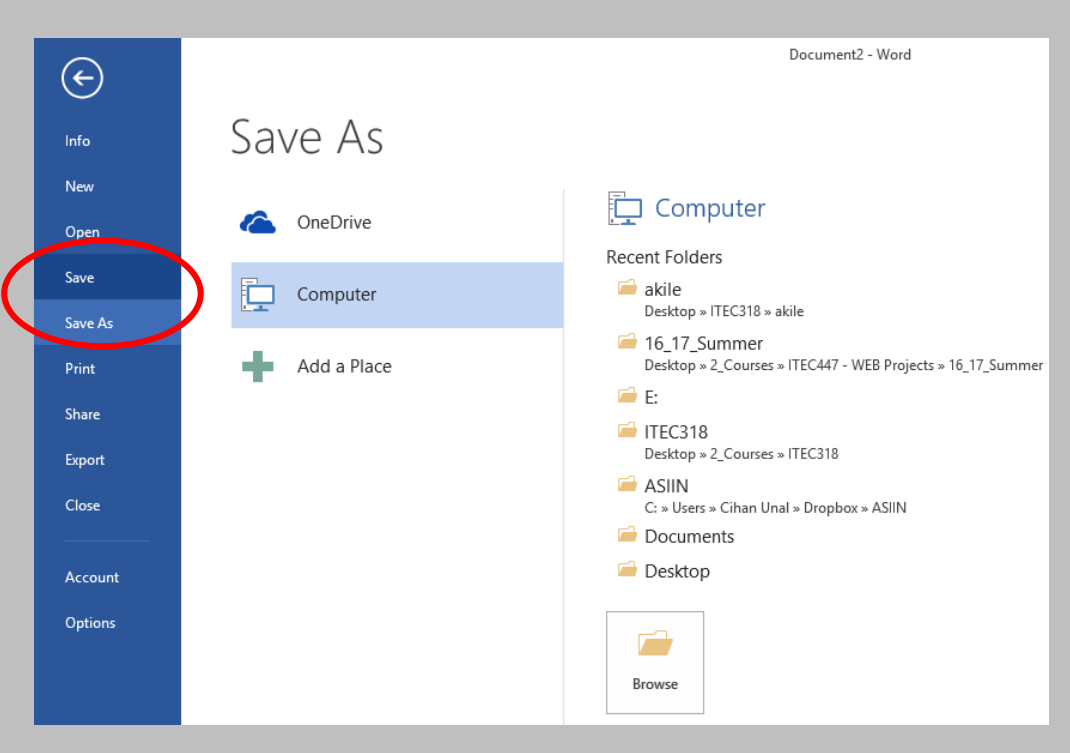

- When saving files, it is important to name the file and select the folder to save the file to.
- In order to save the file in a different file
   format, Save As Type
   should be selected after
   the file name is entered
   when recording is done.

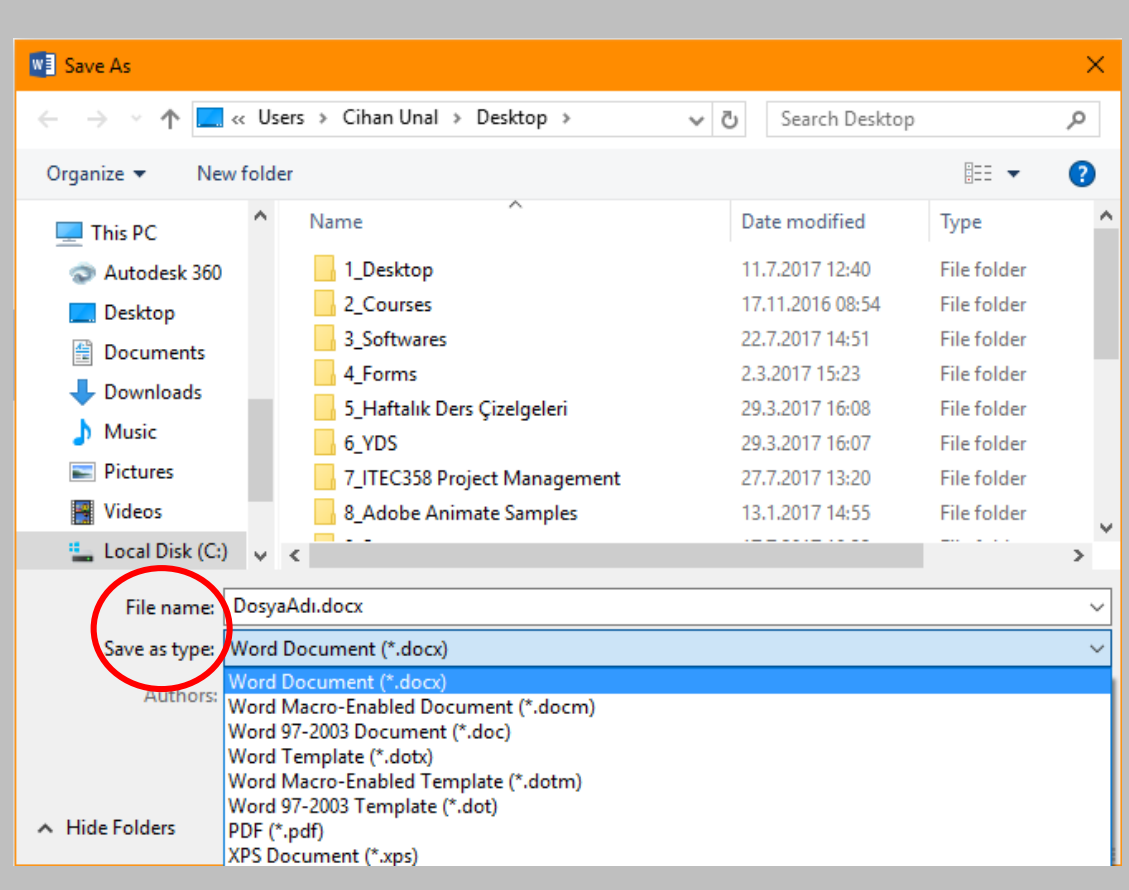

- There are different ways to close the document In MS Word 2013
  - The Close option in the File menu can be used to close the document and keep Word software open.
  - $\circ\,$  The open document and Word program can be closed using the 'X' button on the top right of the screen.
  - $\circ$  ALT + F4 keys can be used as shortcuts to close the word software and document.

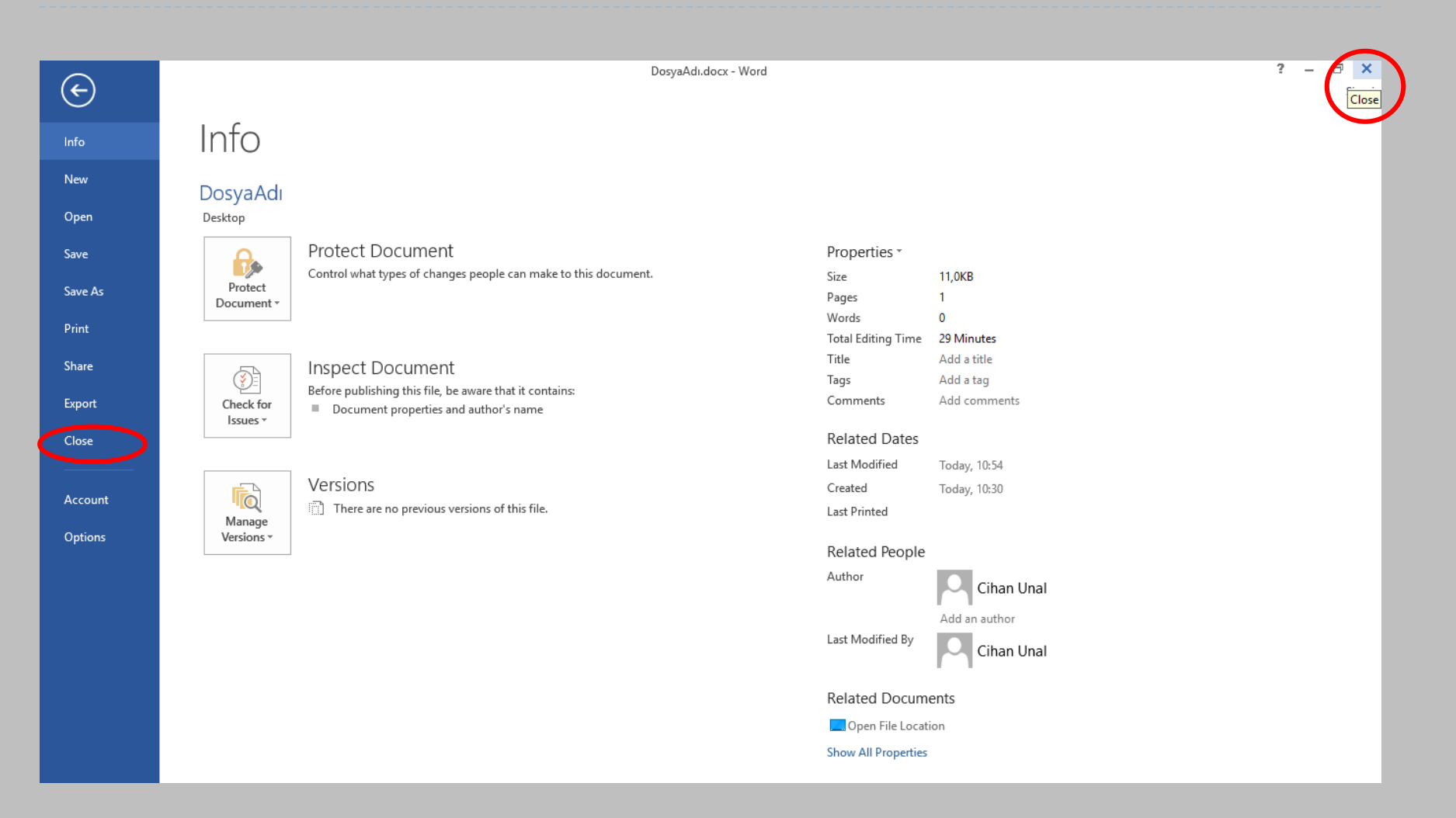

The Word program will ask the confirmation question so that the changes will not be closed without being saved if any changes have been made to the document you closed,

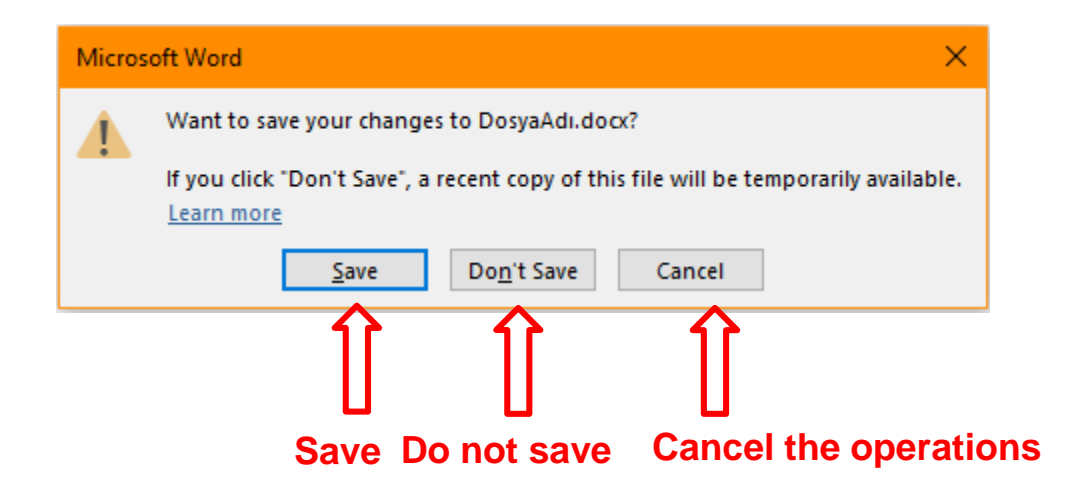

- > The options that can be used for font settings of the text, that is created under **Home tab**, are grouped under this tab.
- Each tab is divided into groups. For example, the Home tab has a font group, a paragraph group, and a group of styles.

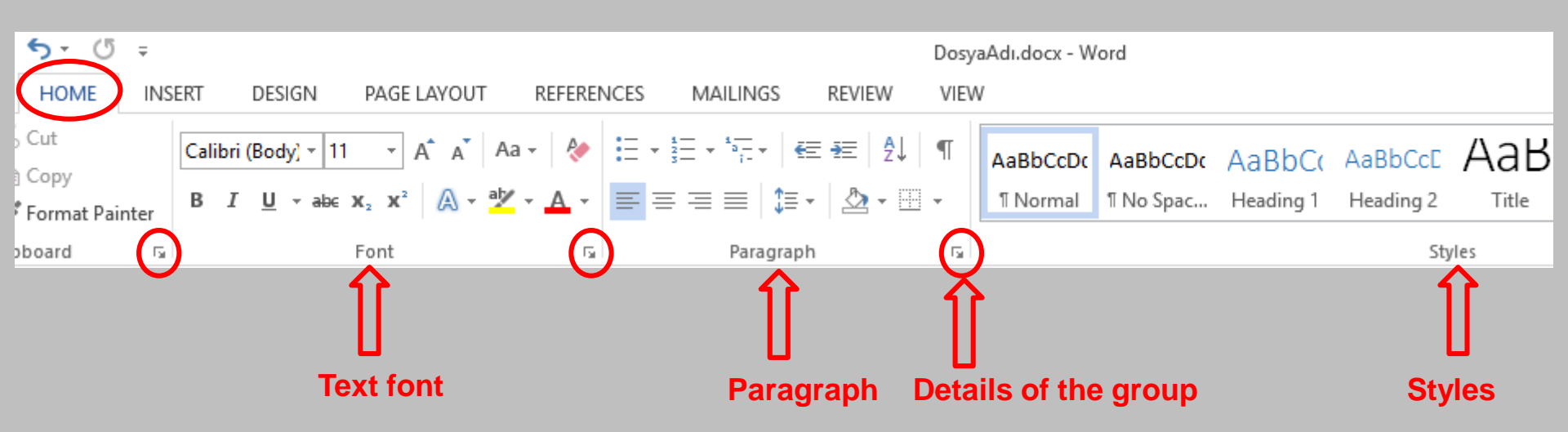

> When the arrow-looking option next to the buttons in the tabs is clicked, the details of that button will appear on the screen.

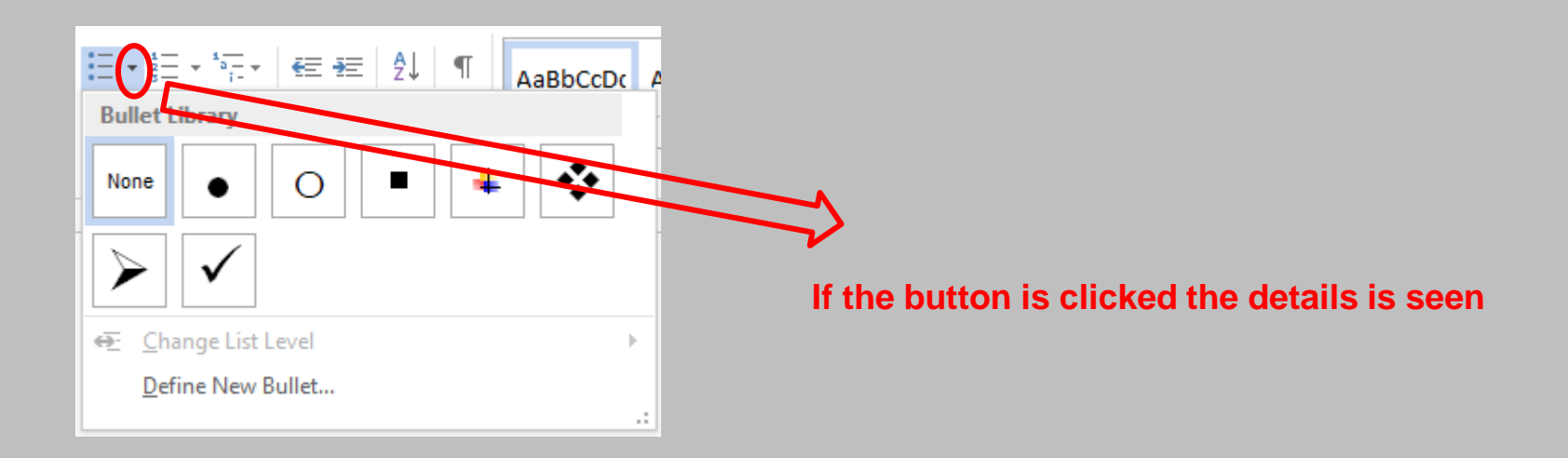

The workspace beneath the tabs is the area where the texts will be created.

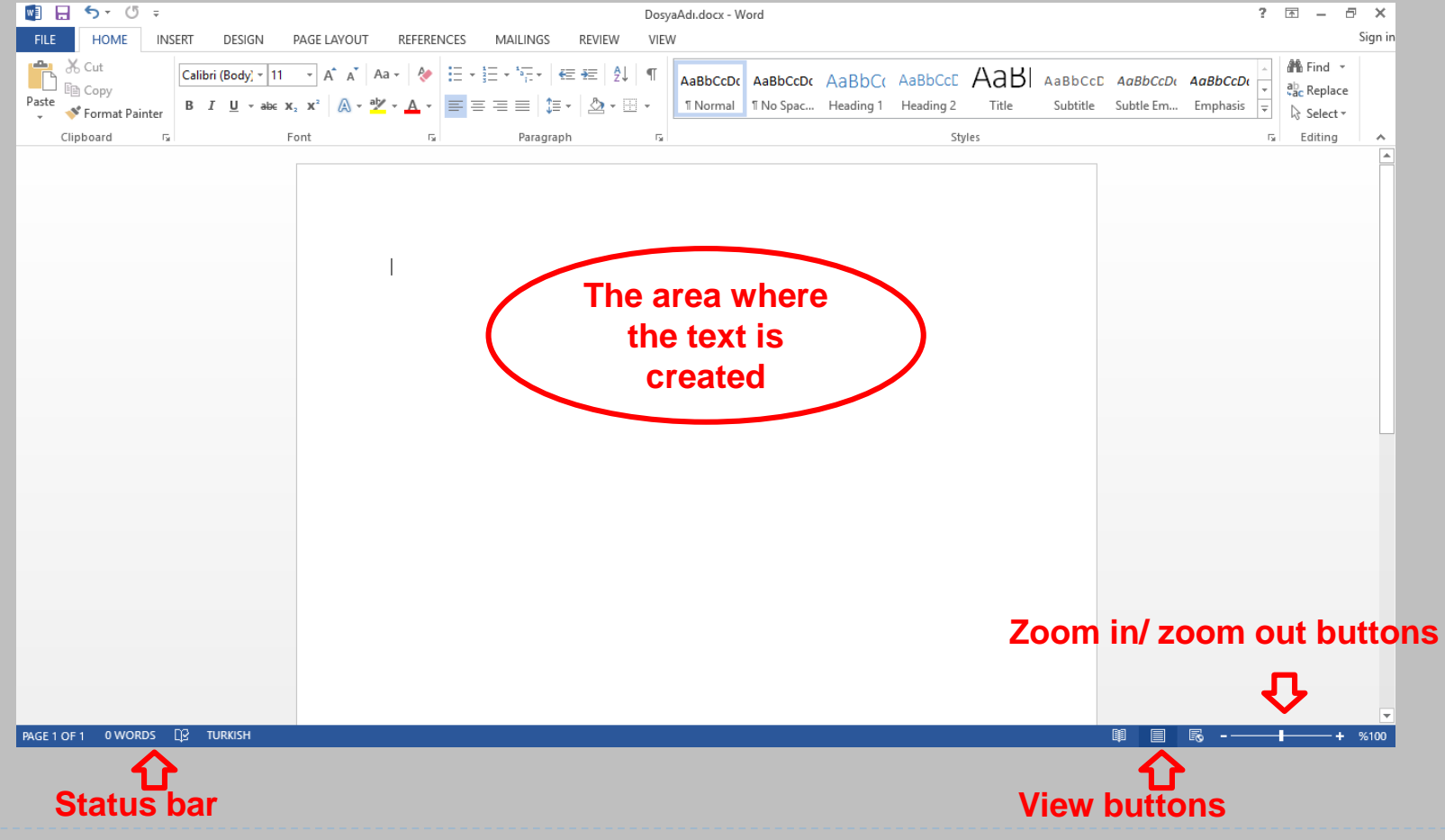

- There are different options apart from the direction keys to move on a word document.
  - HOME button can be used to go at the begining of a line,
  - END button can be used to go at the end of a line,
  - **CTRL+HOME** can be used to go at the begining of a page,
  - **CTRL+END** button can be used to go at the end of the page.

- It is necessary to make a selection in a document for copying and pasting.
- Selection operations in the document can be done with the mouse or CTRL, SHIFT and direction keys on the keyboard.
- Some shortcuts can also be used for selection. For example, to select a word, double-click on the word, and to select a paragraph, click three times on any word in the paragraph.
- The CTRL + A keys on the keyboard can be used to select the entire document.

Make selections by holding down the CTRL key to select independent words and lines.

The aim of this course is to introduce the basic hardware and units of the computer and operating systems, and to provide the students with the basic knowledge and skills necessary to prepare documents, spreadsheets and presentations on the computer using the office programs.

- The Delete or Backspace keys can be used after selection to delete a word or paragraph.
- > The same keys are used to delete individual letters

#### Geniuses get out of tro|uble. Great

Use the backspace button at the top of the enter key to delete the left side of the insertion point. The delete button on the keyboard can be used to delete the right side of the insertion point.

The buttons used to copy or move text are located on the Home tab.

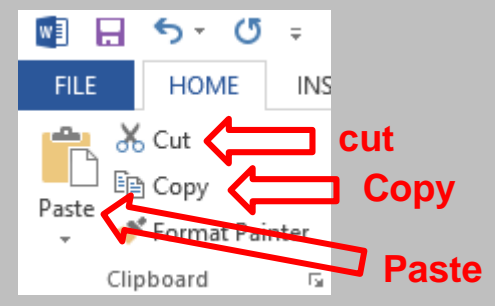

Another option is to right-click the mouse after selecting the text and use the options in the drop-down menu.

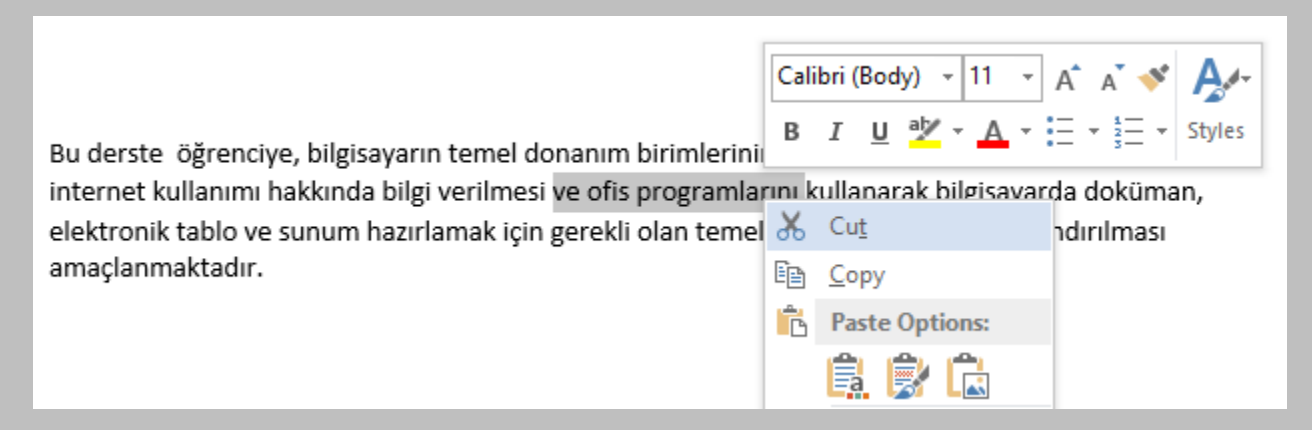

- > Options on the **Home** tab are used to **format text**.
- The options shown below can be used to enlarge and reduce the font size.

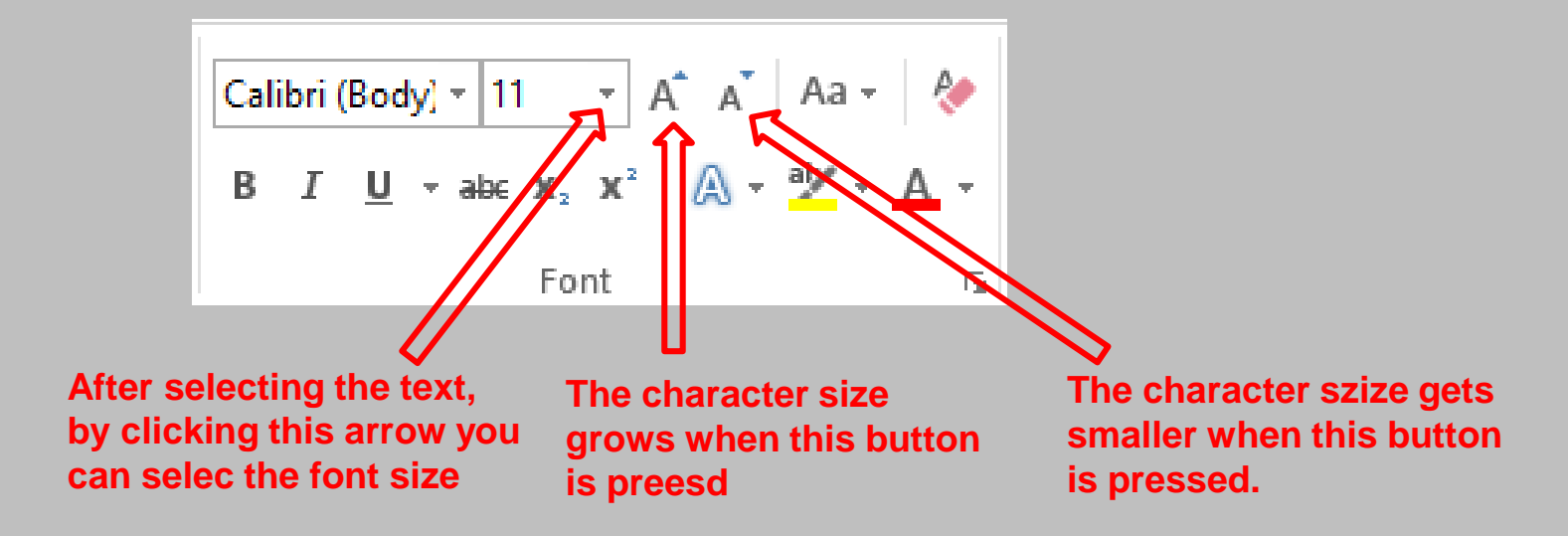

The options shown below are used for highlighting the text (bold), italic and underline typing

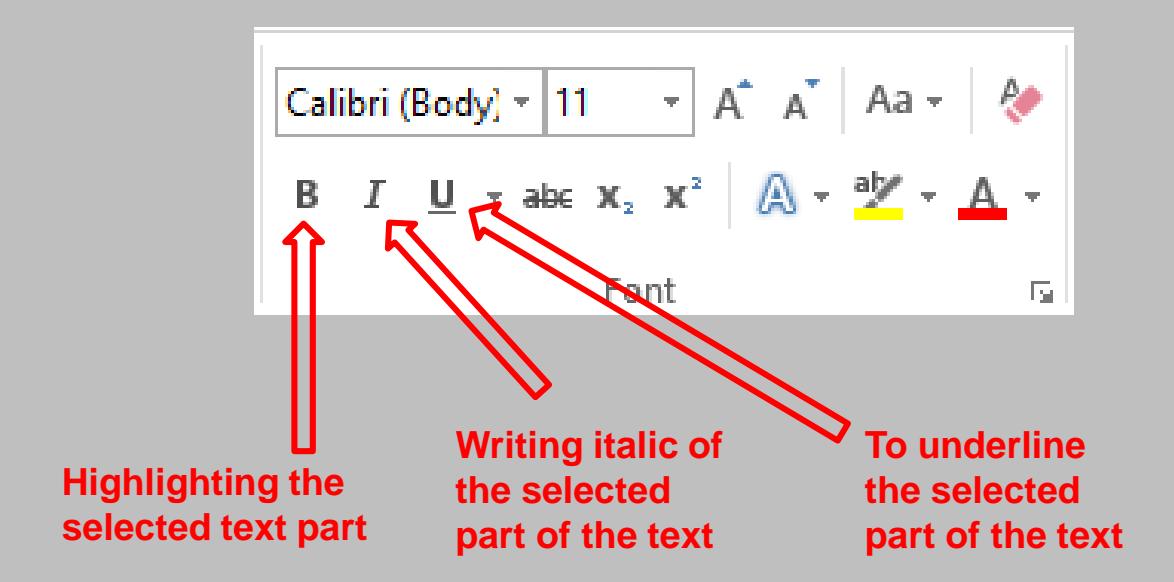

> The following option is used to change the **font**.

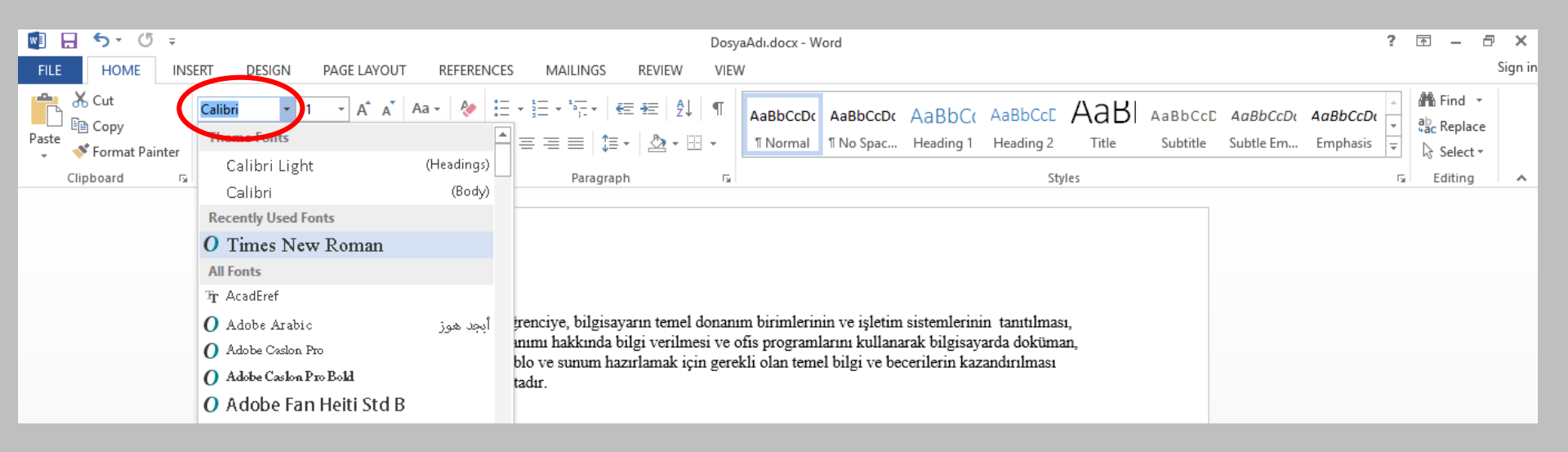

Usually, the button shown below is used to draw a line in the middle of the text, which is used to indicate the text has been canceled.

| Calibri (Body) + 11 | - A A AA 🦑                                                    | E + <sup>1</sup> / <sub>2</sub> + <sup>1</sup> / <sub>2</sub> + €Ξ -                                 | ≡   2↓   ¶                                        | AaBbCcDc                                                 | AaBbCcDc                                                     | AaBbCo                                                     | AaBbCcE                                   | Aal      |
|---------------------|---------------------------------------------------------------|----------------------------------------------------------------------------------------------------|---------------------------------------------------|----------------------------------------------------------|--------------------------------------------------------------|------------------------------------------------------------|-------------------------------------------|----------|
| BIU                 | ζ <sub>2</sub> x <sup>2</sup>                                 | ≡≡≡≡ ‡≡•                                                                                             | 🌆 - 🔟 -                                           | 1 Normal                                                 | ¶ No Spac                                                    | Heading 1                                                  | Heading 2                                 | Title    |
|                     | Font 🕞                                                        | Paragraph                                                                                            | E.                                                |                                                          |                                                              |                                                            | Sty                                       | les      |
| Str<br>Cro<br>line  | <b>kethrough</b><br>ss something out by drawin<br>through it. | g a                                                                                                  |                                                   |                                                          |                                                              |                                                            |                                           |          |
|                     | Bu ders<br>internet<br>elektror<br>amaçlar                    | te öğrenciye, bilgisayarın<br>t kullanımı hakkında bilgi<br>nik tablo ve sunum hazırla<br>nmaktadır. | n temel donan<br>verilmesi ve o<br>amak için gere | ım birimlerir<br>fis programl<br>kli olan <del>tem</del> | nin ve işletim<br>arını kullana<br><del>el bilgi ve be</del> | sistemlerini<br>rak bilgisaya<br><del>cerilerin</del> kazı | n tanıtılmas<br>rda doküma<br>andırılması | ն,<br>n, |

The button shown below is used to change the text in upper case or lower case.

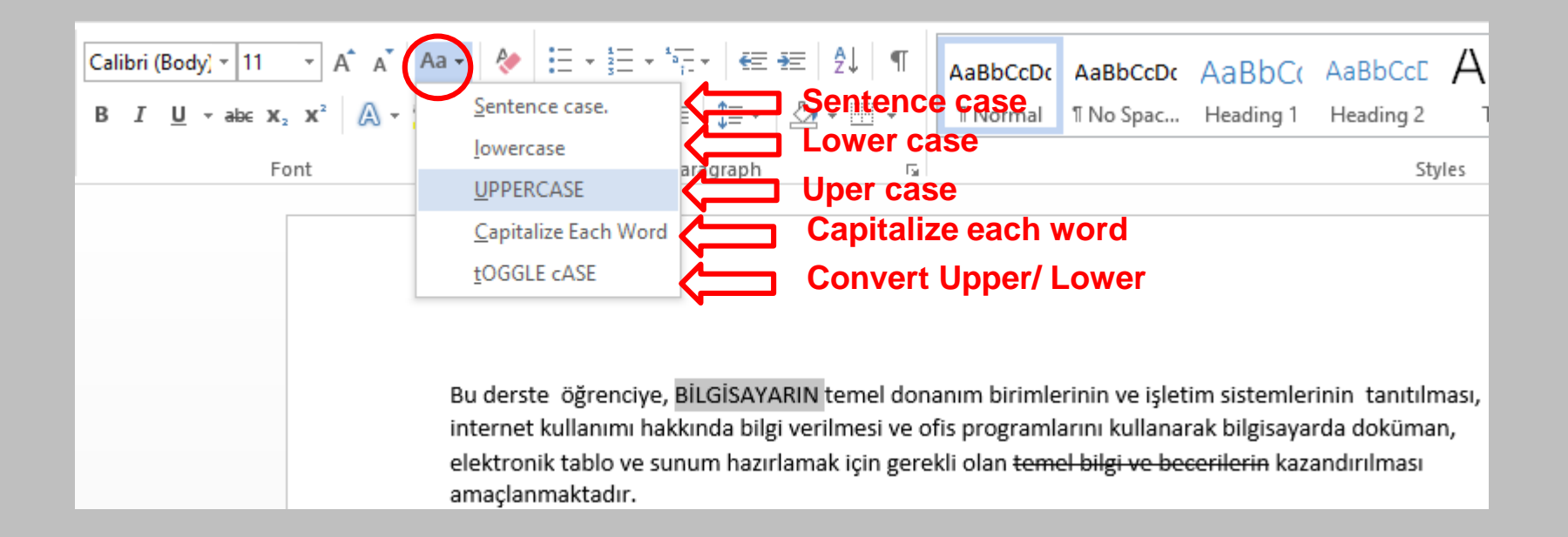

Home tab has many options to alter the text font properties.

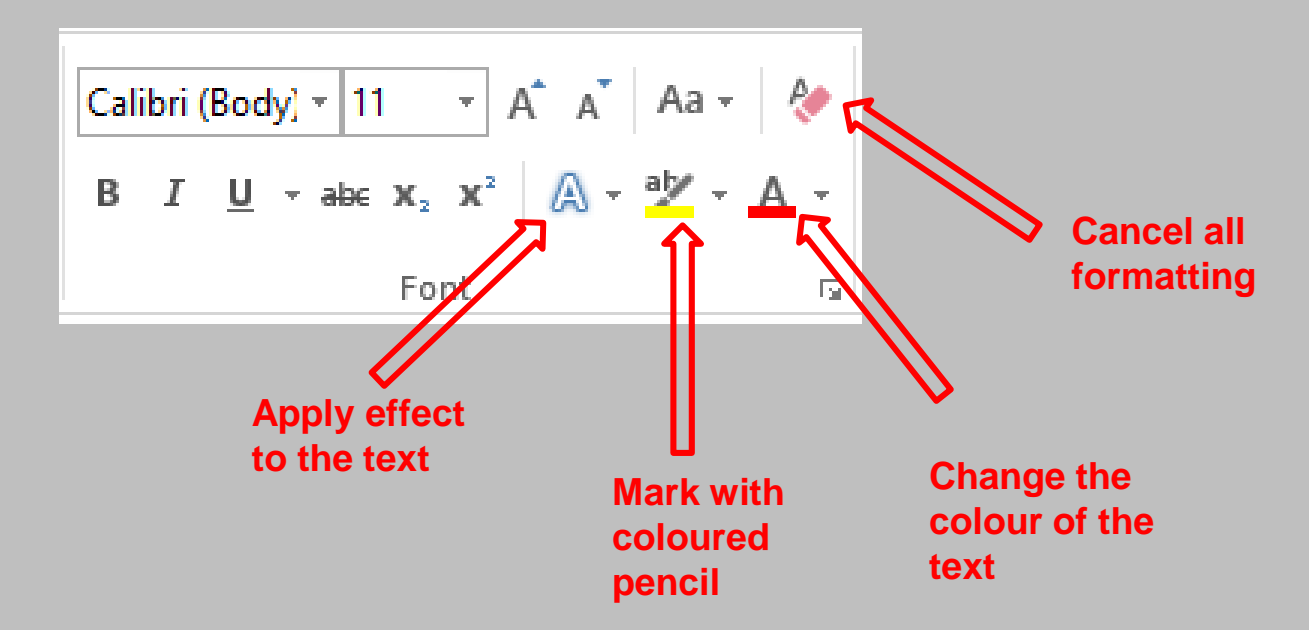

To see the hidden options for text formatting click the arrow sign on the right bottom corner of the toolbox.

|                                                                                                    | Font ? ×                                                                                                    |
|----------------------------------------------------------------------------------------------------|----------------------------------------------------------------------------------------------------|
| Calibri (Body] - 11 - A A A A                                                                           | Fo <u>n</u> t Ad <u>v</u> anced                                                                                                    |
| <b>B</b> $I \sqcup - abc \mathbf{x}_2 \mathbf{x}^2 \land - abc \cdot \mathbf{x}_2 \mathbf{x}^2$<br>Font | Eont:       Font style:       Size:         +Body       Regular       11         +Body       Regular       11         +Headings       AcadEref       Bold         Adobe Arabic       Adobe Caslon Pro       11         Font color:       Underline style:       Underline color:         Automatic       V       Automatic |
|                                                                                                    | Effects                                                                                                    |
|                                                                                                    | Strikethrough Strikethrough Strikethrough All caps                                                                                                    |
|                                                                                                    | Superscript Hidden                                                                                                    |
|                                                                                                    | Preview                                                                                                    |
|                                                                                                    | Bu derste öğrenciye, BİLGİSAYARIN temel donanım birimlerinin ve işletim                                                                                                    |
|                                                                                                    | This is the body theme font. The current document theme defines which font will be used.                                                                                                    |
|                                                                                                    | Set As <u>D</u> efault Text <u>Effects</u> OK Cancel                                                                                                    |

Ready styles can also be used to change the font and size. After selecting the text, click on the desired style option.

| AaBbCcDc       AaBbCcDc       AaBbCcC       AaBbCcDc       AaBbCcDc         1 Normal       1 No Spac       Heading 1       Heading 2       1                                                                                                    | aBl AaBbCcD AaBbCcD AaBbCcD ↓                                                                                                    |  |  |  |  |  |
|----------------------------------------------------------------------------------------------------|----------------------------------------------------------------------------------------------------|--|--|--|--|--|
| Styles                                                                                                    |                                                                                                    |  |  |  |  |  |
| $ \begin{array}{c c c c c c c c c c c c c c c c c c c $                                                                                                    | AaBbCcDr       AaBbCcDr       AaBbCcDr <td< td=""></td<> |  |  |  |  |  |
| Bu derste öğrenciye, bilgisayarın temel donanım birimlerinin ve işletim<br>sistemlerinin tanıtılması, internet kullanımı hakkında bilgi verilmesi ve ofis<br>programlarını kullanarak bilgisayarda doküman, elektronik tablo ve sunum<br>hazırlamak için gerekli olan temel bilgi ve becerilerin kazandırılması<br>amaçlanmaktadır. |                                                                                                    |  |  |  |  |  |

- The buttons in the Paragraph group on the Home tab are used to perform formatting operations for paragraphs
- Paragraphs can be aligned to the left, to the right, or to the center in the document.

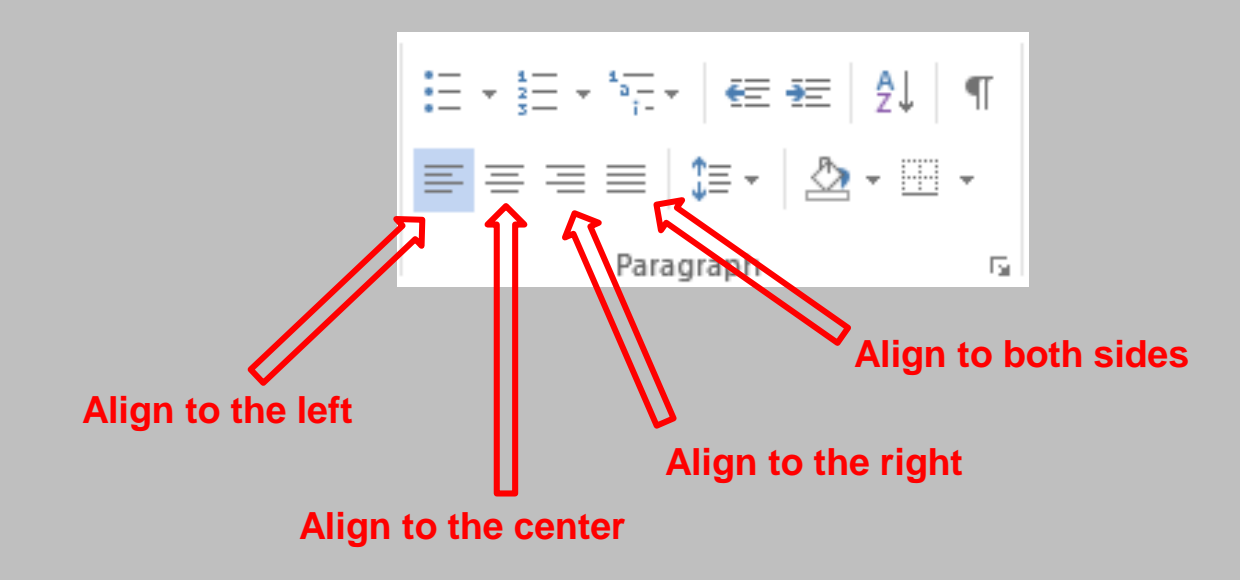

After the paragraph is selected, the line-spacing button should be used to change the line spacing of the text within the paragraph

|                | amaçlan      | maktadır.                           |            |                         |                |                                         |               |             |      |  |
|----------------|--------------|-------------------------------------|------------|-------------------------|----------------|-----------------------------------------|---------------|-------------|------|--|
|                | elektroni    | ik tablo ve sı                      | unun 🛒     | Remove Space <u>A</u>   | fter Paragraph | l bilgi ve be                           | cerilerin kaz | andırılması |      |  |
|                | internet     | kullanımı ha                        | kkın 📥     | Add Space <u>B</u> efor | e Paragraph    | rını kullana                            | rak bilgisaya | rda doküma  | n,   |  |
| Bu derste öğre |              | e ogrenciye,                        | ciye, bilg | Line Spacing Options    |                | n ve işletim sistemlerinin tanıtılması, |               |             |      |  |
|                |              |                                     | 3,0        |                         |                |                                         |               |             |      |  |
|                |              |                                     |            | 2,5                     |                |                                         |               |             |      |  |
|                |              |                                     |            | 2,0                     |                |                                         |               |             |      |  |
|                |              |                                     |            | 1,5                     |                |                                         |               |             |      |  |
|                |              |                                     |            | 1,15                    |                |                                         |               |             |      |  |
| ont            | G            |                                     | Para       | 1,0                     |                |                                         |               | Str         | /les |  |
| . x² A - a     | ⊻ <u>A</u> - | = = =                               | ≡(‡≡       | • 🖄 • 🖽 •               | 1 Normal       | ¶ No Spac                               | Heading 1     | Heading 2   | Т    |  |
| - A A          | Aa 🗸 🔌       | = + <sup>1</sup> / <sub>2</sub> = + | • <u>a</u> | ≣ ≇≣   20   ¶           | AaBbCcDc       | AaBbCcDc                                | AaBbCo        | AaBbCcE     | A    |  |
|                |              |                                     |            |                         |                |                                         |               |             |      |  |

- For detailed paragraph settings, click on the arrow at the bottom right of the paragraph group to open the paragraph options.
- To determine the spacing between one paragraph and the other paragraphs, the Before and After options in the Spacing section should be used.
- The line spacing option should also
   be used to duplicate the line spacing
   within the selected paragraphs.

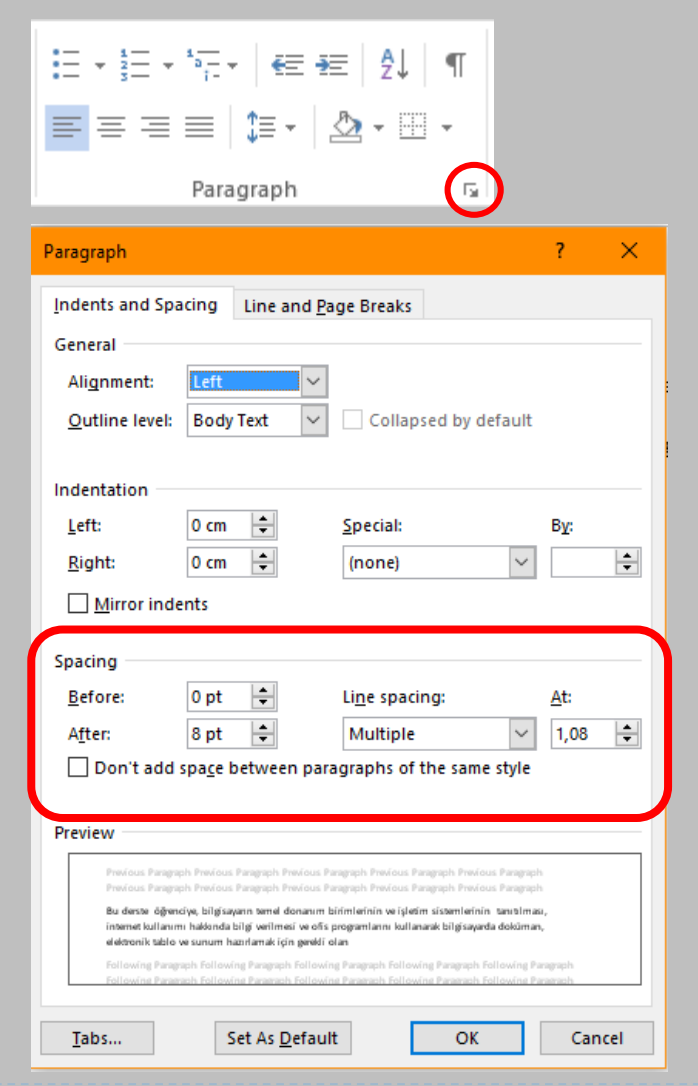

The buttons shown below should be used to create a numbered or itemized list.

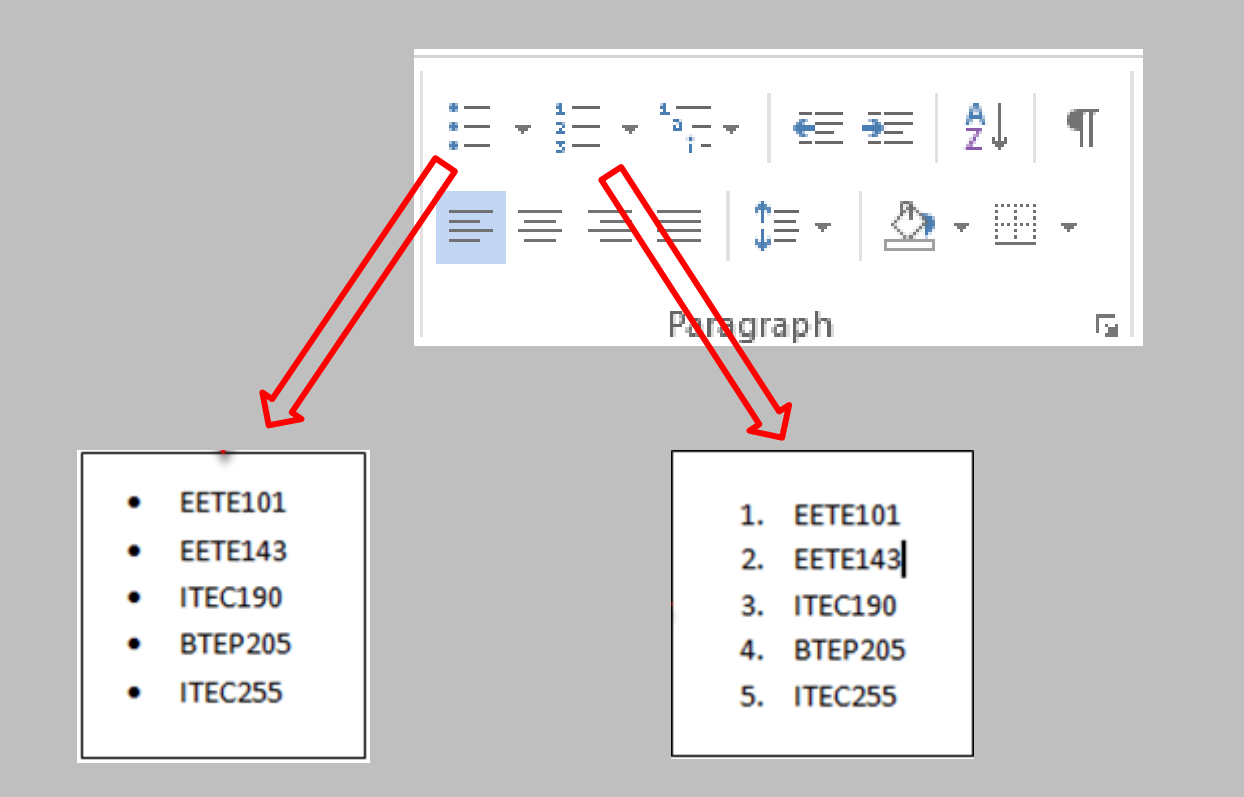

The distance of the paragraphs in the document from the edge line can be changed with the increase indent and decrease indent buttons.

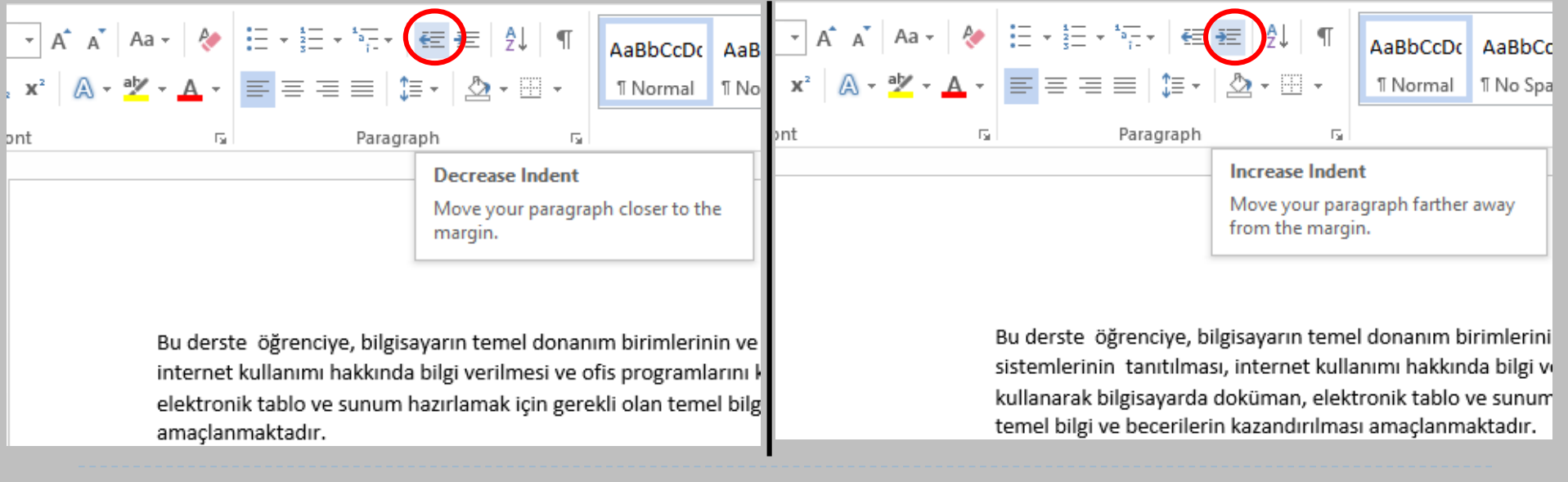

The following button is used inorder to colored the background of a paragraf or a text.

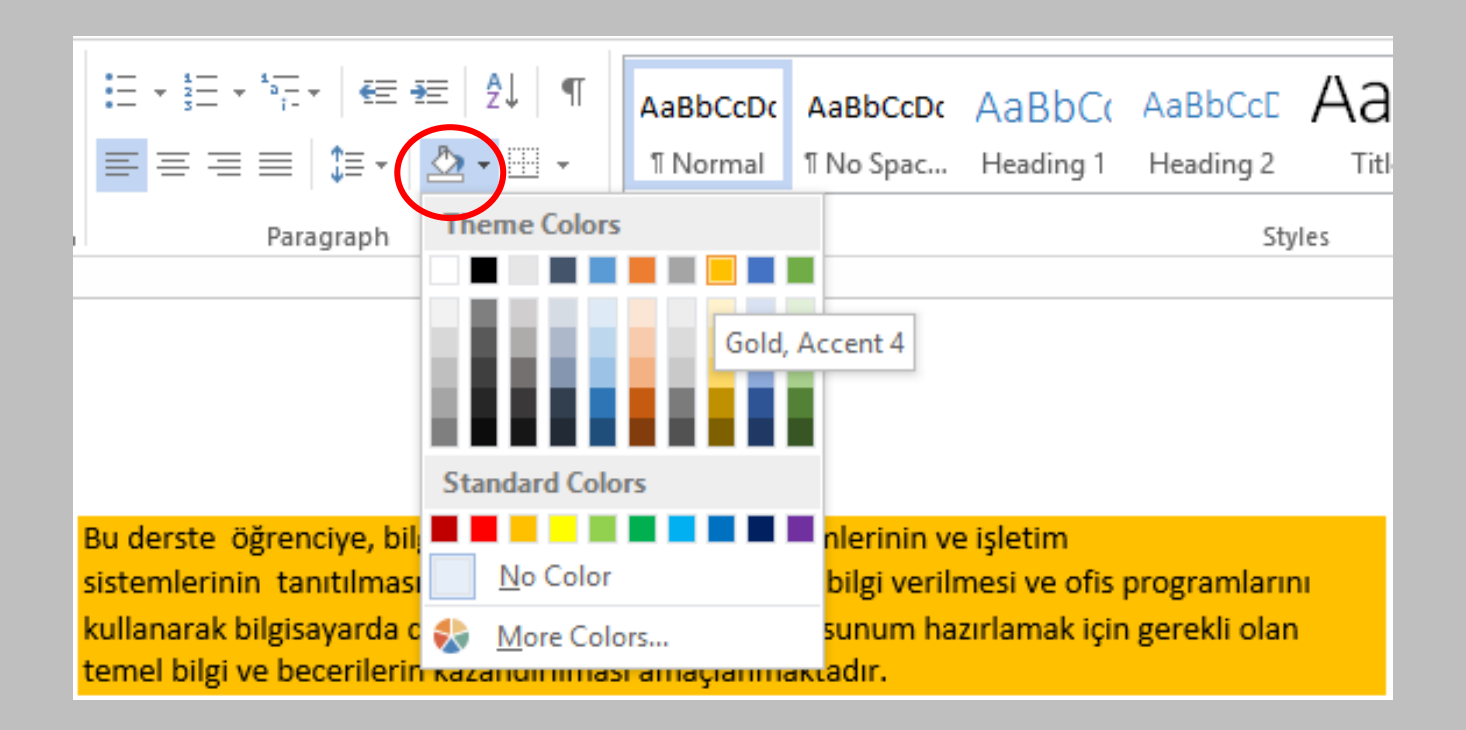

The button shown below is used to add a border to text or paragraphs.

| ● 글 - ≟ - *?: -   ∉ =   ♪                                          |                                                               | T                   | AaBbCcDc                              | AaBbC   | cDc                          | AaBbCo    | AaBbCcE      | Aat   |  |  |
|--------------------------------------------------------------------|---------------------------------------------------------------|---------------------|---------------------------------------|---------|------------------------------|-----------|--------------|-------|--|--|
| • <b>=</b> = = <b>  :</b> • <b> </b>                               |                                                               | )                   | 1 Normal                              | ¶ No Sp | ac                           | Heading 1 | Heading 2    | Title |  |  |
| ra Paragraph                                                       |                                                               | <u>B</u> ot         | ttom Border                           |         | _                            |           | Sty          | les   |  |  |
|                                                                    |                                                               | Lef<br><u>R</u> ig  | р вогаег<br>'t Border<br>jht Border   |         |                              |           |              |       |  |  |
|                                                                    | No Border                                                     |                     |                                       |         |                              |           |              |       |  |  |
| Bu derste öğrenciye, bilgisaya<br>sistemlerinin tanıtılması, inter | Outside Borders     n ve işletim     erilmesi ve ofis program |                     |                                       |         |                              |           | programlarır | וו    |  |  |
| kullanarak bilgisayarda doküm<br>temel bilgi ve becerilerin kazar  | Inside Borders                                                |                     |                                       |         | hazırlamak için gerekli olan |           |              |       |  |  |
|                                                                    |                                                               | Insi                | ide <u>V</u> ertical Bo               | order   | -                            |           |              |       |  |  |
|                                                                    | Diagonal Do <u>w</u> n Bord                                   |                     | Border<br>der                         |         |                              |           |              |       |  |  |
|                                                                    | A=<br>A=                                                      | Но                  | ri <u>z</u> ontal Line                |         |                              |           |              |       |  |  |
|                                                                    | Ń                                                             | <u>D</u> ra         | w Table                               |         |                              |           |              |       |  |  |
|                                                                    |                                                               | Vie<br>B <u>o</u> r | w <u>G</u> ridlines<br>rders and Shac | ding    |                              |           |              |       |  |  |